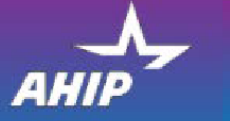

## AHIP Online Medicare Training Course

## User Guide

This guide will help you to navigate the online system. You may print this document and use it to assist you in the process.

## Step 1: Register

Medicare

Fraud, Waste and Abuse

| If you are a first-time visitor to the training site, click the | AHIP Medicare<br>• Fraud, Waste and                                                                         | d Abuse                                                                                                    |                                                                                                    |
|-----------------------------------------------------------------|----------------------------------------------------------------------------------------------------|----------------------------------------------------------------------------------------------------|----------------------------------------------------------------------------------------------------|
| "Create a New Account"<br>button.                               | Quick Links<br>User Guide<br>AHIP Insutance Education                                                       | Marketing Medicare Adv<br>Introducing a new way of learning that sa                                                                                                    | vantage + Fraud, Waste and Abuse<br>ves you valuable hours you need to grow your business.                                                                                                    |
|                                                                 | AHIP Conferences                                                                                            | Now there's one single source for both Medicare and Fraud, Waste and Abuse (FWA) trainin<br>including plan options, marketing, enrollment requirements, and FWA guidelines.                                                                                                    | g. Our comprehensive online program gives you the background to make informed decisions on Medicare.                                                                                                    |
|                                                                 |                                                                                                    | what You'll Learn                                                                                                    | Fraud Waste & Abuse (FWA)                                                                                                    |
|                                                                 | Contact Us<br>For Technical Support:<br>Phone: 066 234 6809<br>Email: Support@AHP<br>InsuranceHoucation org | The basics of Medicare Re-for service eligibility and benefits     The different types of Medicare Advantage and Part D prescription drug plans     Eligibility     Nondiscrimination transmig     Matheting and enrotement under the Medicare Advantage and Part D program     requirements | How to pretry TWA     An overview of the industry effects in detecting final     An overview of the industry effects in detecting final     Logal tools on control FVA     Understand cost the human and financial cost of FVA     Understand cost the human and financial cost of FVA     Reverve Moderate Parts C and D Fixed, Waste, and Abuse and General Compliance     requirements     Who commits FVA     Reporting FVA, topolocies and obligations |
|                                                                 |                                                                                                    | Get started today! Login or create an account below.                                                                                                    |                                                                                                    |
|                                                                 |                                                                                                    | User Login<br>Usermane (NPN or Email)<br>Password                                                                                                    | Registration First time visitor? Create a New Account                                                                                                    |
| Complete the "Confidential<br>Information" section. The         | Quick Links<br>User Guide<br>AHIP Insurance Education                                                       | Step 1 of 3     Confidential Information     Piease fill out the following required fields                                                                                                    |                                                                                                    |
| kept confidential. Then click                                   | AHIP Conferences<br>AHIP Home                                                                               | Last hame 🤇                                                                                                    | Enter fast nume on the account                                                                                                    |
| Submit.                                                         |                                                                                                    | DOB                                                                                                    | mmvdalygyy<br>Enter date of britti (mmvdalygy)                                                                                                    |
|                                                                 | Contact Us<br>For Technical Support:                                                                        | Last 4 Digits of SSN                                                                                                    | Enter issit 4 digits of social security number                                                                                                    |
|                                                                 | Email: Support@AHIP<br>InsuranceEducation.org                                                               | There are required fields in this form marked 9.                                                                                                    | Submit                                                                                                    |

# Complete each of the required fields containing a red exclamation point (!).

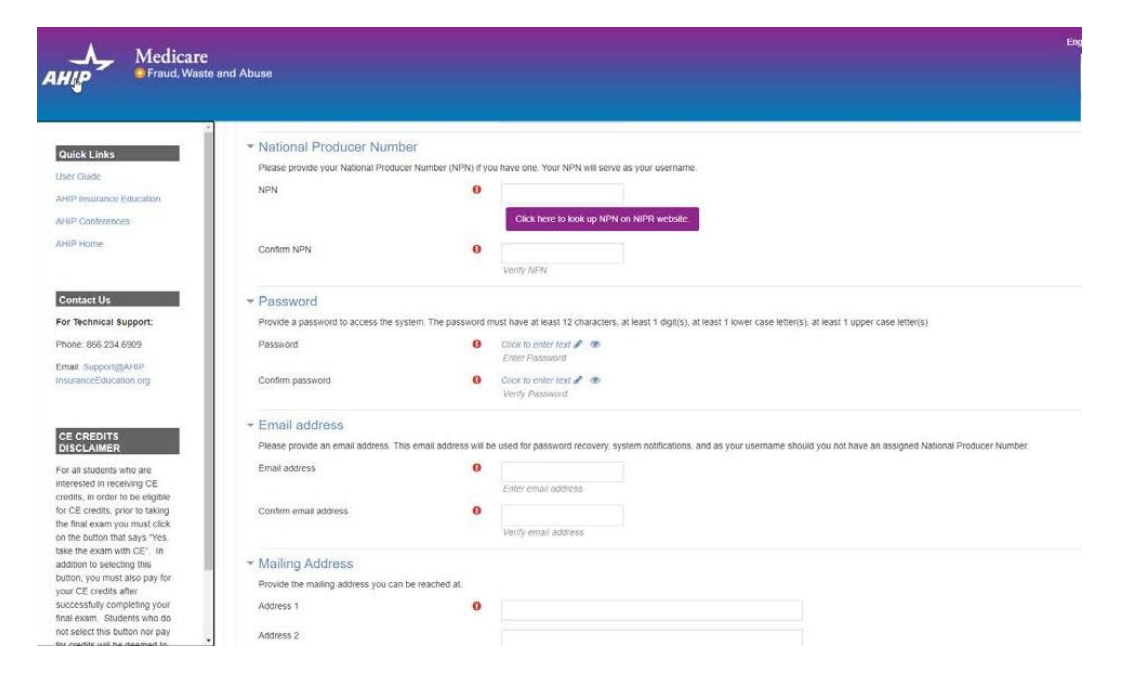

If you do not remember your NPN, click the link to look up your NPN on the NIPR website.

You will see your NPN # displayed in the NPN field. Select **Continue** to go to the next page.

**NOTE:** You will see red exclamation points if the Confidential Information is entered incorrectly, or if you do not have an NPN# entered.

Review all of the information provided then click the "Register" button.

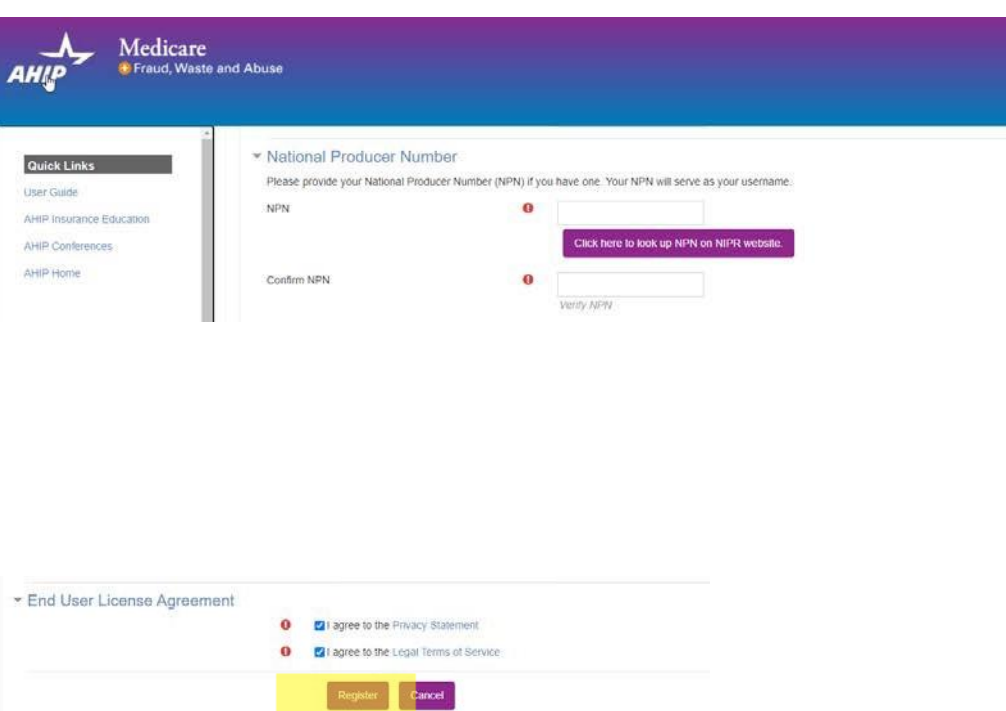

## Your account has been created.

Please note your username for future login in sessions.

Click the "Continue to Home" button to enroll in the training.

## Step 2: Logging In

Click Continue to proceed

You are currently active in the XYZ Health site license. To proceed, click the Continue button; if not, click the Logout button to exit

**OPTIONAL:** If you need training in a language other than English, use the dropdown menu in the top right corner to select your language.

If you have a promotional code, enter it in the promo code field.

Click "Go to Checkout".

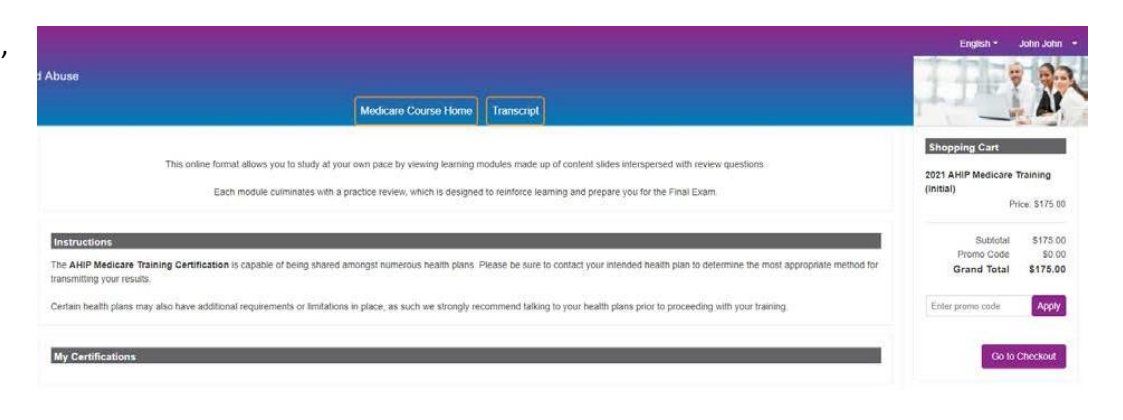

## \_\_\_\_\_

Medicare Course Home Transcript

Step 3 of 3 Your account has been created. Please note your username below. You will need this information for future logins to the site. Username: 19141918 Continue: to Home

Log out

| Complete all the required                                 | Billing Information        |                                             |          |
|-----------------------------------------------------------|----------------------------|---------------------------------------------|----------|
| sections containing a red                                 |                            | Copy profile information                    |          |
| asterisk (*). Then click<br><b>Continue</b> to enter your | First Name *               | Joe                                         |          |
| payment information.                                      | Last Name *                | John                                        |          |
|                                                           | Company                    |                                             |          |
|                                                           | Street Address *           | 123 S Main St                               |          |
|                                                           |                            |                                             |          |
|                                                           | City *                     | Madison                                     | ]        |
|                                                           | State/Province *           | Wisconsin                                   |          |
|                                                           | Zip/Postal Code *          | 53703                                       |          |
|                                                           | Country *                  | United States                               |          |
|                                                           | Phone Number *             | 4144059124                                  | )        |
|                                                           |                            |                                             |          |
|                                                           | Payment Information        |                                             |          |
|                                                           | Credit Card (Payflow Link) |                                             |          |
|                                                           |                            |                                             | Continue |
|                                                           |                            |                                             |          |
| Enter your credit card details                            | Payment Information        |                                             |          |
| and click <b>Pay Now</b> to complete                      | Credit Card (Payflow L     | ink)                                        |          |
| your purchase.                                            | A Please do not r          | efresh the page until you complete payment. |          |
|                                                           | > Pay with credit          | or debit card                               |          |
|                                                           | Card num                   | ber                                         |          |
|                                                           |                            |                                             |          |
|                                                           | Expiration d               | ate /                                       |          |
|                                                           | What is th                 |                                             |          |

You will see an "Order Processing Complete" screen to confirm your purchase. Click **Go to My Courses** to start the course.

|                        |                                                                               |                                       |                        | Rece             |
|------------------------|-------------------------------------------------------------------------------|---------------------------------------|------------------------|------------------|
|                        | Order Processing                                                              | Complete                              |                        |                  |
|                        | Your order has been processed successfully. Click on the ${\rm Go}\ {\rm to}$ | my courses button below to access you | ur training.           |                  |
| ems Ordered            |                                                                               |                                       |                        |                  |
| Product Name           |                                                                               | Price                                 | Qty                    | Subtota          |
| 2021 AHIP Medicare Tra | ining (Initial)                                                               | \$175.00                              | Ordered: 1             | \$175.0          |
|                        |                                                                               |                                       |                        |                  |
|                        |                                                                               |                                       | Subtotal               | \$175.0          |
|                        |                                                                               |                                       | Subtotal<br>Promo Code | \$175.0<br>\$0.0 |

### Step 3: Begin the Medicare Course

From the list of My Courses or My Certifications, find the current year AHIP Medicare Training. Click on the course to open it.

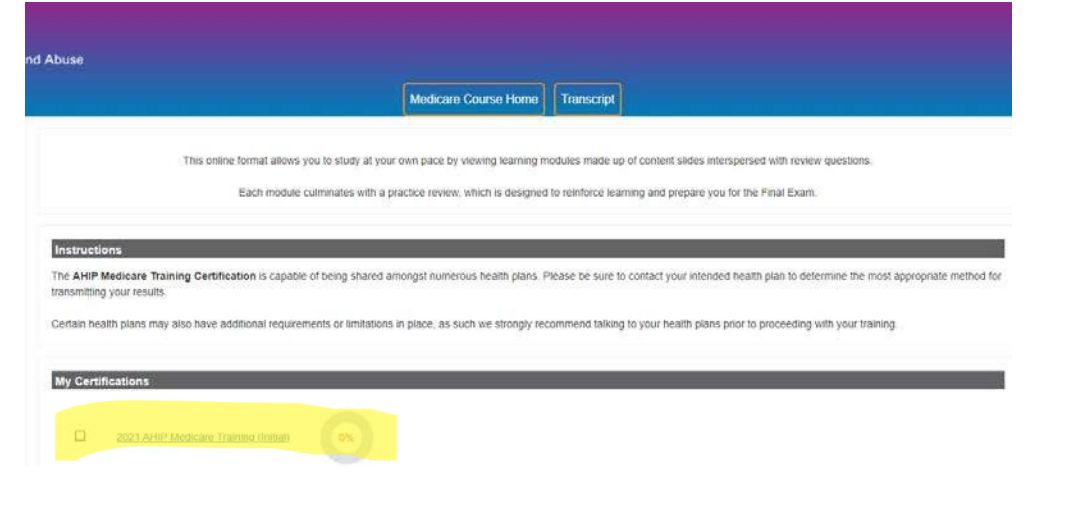

From the overview page, click **Next** to start reviewing the course content.

| AHIP Medicare                                                                                                    | and Abuse Medicare Course Home Transcript                                                                                                    |
|----------------------------------------------------------------------------------------------------|----------------------------------------------------------------------------------------------------|
| Quick Links                                                                                                    | Not >                                                                                                    |
| AHIP Inscionce Education                                                                                                    |                                                                                                    |
| AHIP Conferences                                                                                                    | You Will Learn                                                                                                    |
| AHIM MODE                                                                                                    | Module 1: Overview                                                                                                    |
| Contact Lis                                                                                                    | You will learn about the following in this module:                                                                                                    |
| For Technical Support:                                                                                                    | Be able to explain that Medicare is a Federal health insurance program for individuals who are aged and disabled     Gain an understanding of the different wave that beneficiaries can choose to receive their Medicare coverage including Original Medicare and Medicare Advantace                                                                                                    |
| Phone: 866.234.6909                                                                                                    | List the various parts of Medicare and the benefits provided under them     Exclain Ordinal Medicare and the benefits provided under term     Exclain Ordinal Medicare and the benefits provided under term                                                                                                    |
| Email: Support@ArtIP<br>InsuranceEducation.org                                                                                | Understand who is alighte for Original Medicare     Be able to explain who qualifies for Part A coverage without having to pay a premium as well as the premium sentalized for Part B coverage     Understand the pendies for late arrollment in Medicare Part B     Gain from Hodge about Medicare Parts, and B bonnfits and costshiring     Hara a balas understanding of Medicare Part D prescription dug ocerage and how it can be coupled with Original Medicare (Part A and Part B) |
| CE CREDITS<br>DISCLAIMER                                                                                                    | Review Original Medicare beneficiary protections.     Gain an understanding of Medicare Supplement Insurance (Medigap) and its role in filling in the gaps in Original Medicare                                                                                                    |
| For all students who are<br>interested in receiving CE<br>credits, in order to be eligible<br>for CE credits, prior to taking | Be able to explain the various Medgap plans available to Original Medicare beneficiaries     Learn about the changes in Medgap for those who became eligible after December 31, 2019, as well as the benefits still available for all enrolees     Explore the role of Medicare for those still working beyond traditional referement age                                                                                                    |

To navigate through the training, click on the "Next" and "Previous" arrows.

**Note**: You must view **100%** of the training material, including attempting all quizzes, in each module. If you do not view all content and attempt all quizzes, the module will not be marked as complete and you will not be able to move forward.

| ≡ Mo                              | dule 1-Program Basics_PY21_R                                                                                                    |                                                                                                    |
|-----------------------------------|----------------------------------------------------------------------------------------------------|----------------------------------------------------------------------------------------------------|
| Overview Medicare Program         |                                                                                                    | 100                                                                                                    |
| w: Medicare Program Basics        | and the second second se |                                                                                                    |
| n Instructions                    |                                                                                                    |                                                                                                    |
| nd Conditions                     | Overview: Med                                                                                                    | icare Program                                                                                                    |
| NG OBJECTIVES                     | Basics                                                                                                    |                                                                                                    |
| Roadmap: Part 1                   |                                                                                                    | Contraction of the local distance of the local distance of the loc |
| e Basics                          | Version 14                                                                                                    | 6                                                                                                    |
| of Medicare Parts A, B, C, D      | Julie 22, 2020                                                                                                    | = 10                                                                                                    |
| of Medicare - Part E              | A START COURSE                                                                                                    |                                                                                                    |
| w of Different Ways to Get        | 0000                                                                                                    | 100.24                                                                                                    |
| Ways to Get Medicare — Brief<br>v | 0000                                                                                                    | 41009 A11 000                                                                                                    |
| Vedicare                          |                                                                                                    |                                                                                                    |
| for Part A and Part B             |                                                                                                    |                                                                                                    |

## Step 4: Medicare Final Exam & Selecting Continuing Education Credits

Once you have green checkmarks next to all required parts, you will be able to take the Medicare Final Exam.

To access the exam, click on the "Final Exam" link.

| Medic | are Training FWA Certificate                                                       |
|-------|------------------------------------------------------------------------------------|
|       | Module 1 - Overview of Medicare Program Basics: Choices, Eligibility, and Benefits |
|       | Module 2 - Medicare Health Plans                                                   |
|       | Module 3: Medicare Part D: Prescription Drug Coverage                              |
|       | Module 4 - Marketing Medicare Advantage and Part D Plans                           |
|       | Module 5 - Enrollment Guidance Medicare Advantage and Part D Plans                 |
| 0     | 2021 - Final Exam                                                                  |

To apply for CE credits, click on the "Yes, I want to apply for CE credits" button.

Otherwise, click the "No, take me to the final exam" button.

#### (CE Credits Only)

Select the box next to the state(s) for which you would like to receive credit. Then click **Next Step**.

| enter      | State                     | Credits                  | Cost           | License number |   | License expiration mm/dd/yyyy |           |
|------------|---------------------------|--------------------------|----------------|----------------|---|-------------------------------|-----------|
| ε νου      | Step 2 of 6: Er           | nter your lice           | nse informatio | on             |   |                               |           |
|            | Credit selecti            | on                       |                |                |   |                               |           |
|            |                           |                          |                |                |   |                               |           |
|            |                           |                          |                |                |   |                               |           |
|            | Cancel                    |                          |                |                |   |                               | Next step |
|            | Kentucky                  |                          |                | no             |   |                               |           |
|            | C Kansas                  |                          |                | orth Dakota    | 0 | Wyoming                       |           |
|            | 🗇 Iowa *                  |                          |                | orth Carolina. | 0 | Wisconsin                     |           |
|            | 🗆 Indiana                 |                          |                | ew Mexico      | 0 | West Virginia                 |           |
|            | 🗆 Illinois                |                          |                | ew Jersey      | Ó | Washington                    |           |
|            | 🗆 Idaho                   |                          |                | ew Hampshire   | 0 | Virginia                      |           |
|            | 🗆 Hawaii                  |                          |                | evada          | 0 | Vermont                       |           |
|            | 🗆 Georgia                 |                          |                | ebraska "      | 0 | Utah                          |           |
|            | Florida                   |                          | □ M            | ontana         | 0 | Texas                         |           |
|            | District of Columbia      |                          | Ом             | isaouni        | 0 | Tennessee                     |           |
|            | Delaware                  |                          |                | ississippi     | 0 | South Dakota                  |           |
|            |                           |                          |                | innesota       | 0 | South Carolina *              |           |
|            |                           |                          |                | assacnusells   | 0 | Plieno Rico<br>Obode Island   |           |
| Then click | Arkansas *                |                          | U M            | aryland        | 0 | Pennsylvania                  |           |
|            | □ Arizona                 |                          | L M            | aine           | 0 | Oregon                        |           |
| uwould     | Alabama                   |                          |                | pulsiana       |   | Oklahoma                      |           |
| o the      | States that require a mor | itering affidavit are ma | ked with a ".  |                |   |                               |           |
|            | Step 1 of 6: Ch           | oose your Re             | esident State  |                |   |                               |           |
|            | Credit selection          | n                        |                |                |   |                               |           |

This AHIP training program qualifies for CE credits in most states (additional fees apply). If you wish to apply for CE credit you must apply before taking the final exam.

No, take me to the final exam.

#### (CE Credits Only)

For each state where you requested CE credits, enter your license number and license expiration date. Then click **Next Step**.

#### (CE Credits Only)

Read each required attestation and check "I agree". Then click **Next Step**.

Once you have completed all attestations, the system will confirm completion. Click **Next Step** to move to the next item.

| Credit sel | ection |
|------------|--------|
| or our oor | 0000   |

Step 3 of 6: Attestation 1 of 1

Yes, I want to apply for CE credits.

#### PLEASE NOTE: STUDENTS MUST SUBMIT THE WI PERSONAL RESPONSIBILITY FORM DUE TO COVID-19

#### Attestation Statement

By downloading the following agreement(s) and proceeding to the exam, you affirm that you personally completed the course. Further, you affirm that the course examination must be completed without assistance from any outside source or individual, or the use of any study or reference materials and you understand that a violation of such standards shall result in the loss of course credit.

Student Attestation Requirements: Prior to launching the exam the student must agree to the below attestation and print out the Continuing Education Attestation of Personal Responsibility Form by selecting the "WI Personal Responsibility Form" link. Upon completion of your exam, the student must complete, sign and return the Personal Responsibility Form within 7 days of exam completion for credits to be awarded.

PLEASE NOTE: Please note your credits will not be processed until we have received the signed Personal Responsibility Form. It is very important that this form is submitted immediately after the completion of the exam because it could make a difference if your license is due to expire.

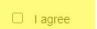

Previous step

Credit selection Step 3 of 6: Complete You have agreed to all of the attestations. Please proceed to the next step.

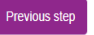

#### (CE Credits Only)

Download and print any required documents. Once you have done so, click **Next Step**.

**Note**: If your state requires a monitoring affidavit, please note your date of completion will be the date that your monitor affidavit is received. If you take the exam without a monitor present, you will not receive CE credits and will have to retake the exam with a monitor present.

#### (CE Credits Only)

You will be prompted to complete the final exam before purchasing the CE credits. Click on the link to the final exam to open it. Credit selection Step 4 of 6: Required documents You must download all required documents before proceeding.

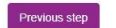

Credit selection Step 5 of 6: Final exam

You must complete the final exam before you can purchase the selected CE credits. Please use the link below to proceed. "Please note, those who have already completed the final exam, must retake the exam in order to purchase CE credits. This only applies to purchasing credits for states that require monitoring affidavit.

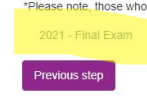

MarketPoint Retail Sales Learning and Development

Humana MarketPoint for Agent Training ONLY (Not CMS Approved) Proprietary to Humana Inc. Do Not Distribute REVISED: 06.17.2025 | TRN-REF-739a Next step

Next step

#### **Begin the final Medicare** exam.

The final exam consists of fifty (50) randomly selected questions that cover all five portions of the training. You have three attempts to achieve a 90% passing score (you may also choose to purchase an additional three attempts if needed, for a total of six attempts).

Each attempt has a two-hour time limit. You must be prepared to sit for the two hours in a single continuous period.

Click the "Attempt now" button when you are ready to take the final exam.

### Step 5: Paying for CE Credits

If you applied for CE credits, you will see Credit Selection after completing your Medicare final exam. Click Next Step to pay for your CE credits.

Review the credits you have selected to purchase and click the "Pay for Credits" button.

| Previous step                                                                                          |                                     |      | Next step |
|----------------------------------------------------------------------------------------------------|-------------------------------------|------|-----------|
|                                                                                                    |                                     |      |           |
|                                                                                                    |                                     |      |           |
| Credit selection<br>itep 6 of 6: Finalize cred                                                         | it purchase                         |      |           |
| Credit selection<br>Step 6 of 6: Finalize cred<br>You have selected the following credits for<br>State | it purchase<br>purchase.<br>Credits | Cost |           |

After paying for your CE credits, you will return to the course outline to complete the

MarketPoint Retail Sales Learning and Development Humana MarketPoint for Agent Training ONLY (Not CMS Approved) Proprietary to Humana Inc. Do Not Distribute REVISED: 06.17.2025 | TRN-REF-739a

#### **Final Exam**

The Final Exam consists of fifty (50) randomly selected questions from all five (5) Parts of the training modules. You must achieve a ninety percent (90%) passing grade for successful completion.

You will have the opportunity to take the Final Exam three (1) times as part of your enrollment package. If you fail the Final Exam three (3) times, you will be required to re-enroll and purchase another set of 3 attempts before proceeding. Upon re-enrollment, you will have to repeat the required training modules before gaining access to the Final Exam again. Flease be aware that some companies do not accept exam completions beyond the three attempts included in the initial anothment package. Please contact your carrier before re-purchasing. In addition, some companies may wish to know how many attempts were required to pass the exam. To view your attempt history: please click on Transcript in the upper navigation.

Each Final Exam attempt/submission must be completed within one 2-hour sitting. The following scenarios represent attempts/submissions that count against the 3 included in your enrollment

Beginning the Final Exam and allowing the timer to expire will result in an automatic submission
 Clicking the Submit button to submit your answers to the questions

Note:

Credit selection

- Simply closing the Final Exam window does not count as an attempt/submission. If you close the window, your answers will not be saved and you will need to restart the exam.
   If you navigate away from the exam in the same tab/window, the system will remove the attempt and you will have to start over. If your session is still active, close the exam window before the two-hour mark so you are able to start a fresh attempt. (If you control with the attempt, this will be marked as a valid exam attempt)
   You should not open multiple tab/window on the AHIP training site while taking the exam. Doing so will cause your attempt to remain active and automatically submit your exam after reaching the two-hour mark.
- For ADA testing accommodations, please email support@ahipinsuranceecucation org.
   To protect the integrity of the AHIP Medicare Exam, all exam submissions are final and cannot be released and or redistributed.
- If you are a re-certification user, it is strongly recommended that you review Parts 1-3 before taking the Final Exam as it covers all parts of the course recommended and required.

If you have not yet opted for CE credits, you can click here to apply now.

Attempts allowed: 3

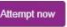

## Step 6: FWA and General Compliance Training

Once you have achieved a passing score on the Final exam, a green checkmark will appear on the homepage.

This will unlock the next section focused on Nondiscrimination, Fraud Waste and Abuse, and General Compliance.

Click the link for Nondiscrimination to begin the next section.

| Medic | are Training FWA Certificate                                                                                                    |
|-------|----------------------------------------------------------------------------------------------------|
| D     | Nondiscrimination Training                                                                                                    |
| 0     | Medicare Fraud, Waste, & Abuse                                                                                                    |
| G     | eneral Compliance<br>Restricted Not available unless:<br>• The activity Nondiscrimination Training is complete and passed<br>• The activity Medicare Fraud, Waste, & Abuse is complete and passed |

You will be asked if you need to complete the Combating Medicare Parts C & D Fraud, Waste and Abuse training for the current plan year.

If you **need to complete** the training, click the appropriate response to open the training module.

If you have already completed the Combating Medicare Parts C & D Fraud, Waste and Abuse training for the current plan year through the CMS site, click the appropriate response and proceed to the Attestation Questionnaire.

#### Medicare Fraud, Waste, and Abuse Training

Developed by the Centers for Medicare & Medicaid Services

Have you completed Combating Medicare Parts C & D Fraud, Waste and Abuse Training through the CMS Medicare Learning Network (MLN)?

If you have NOT completed this portion of the training through the CMS Medicare Learning Network (MLN), please select NO below to complete the training through AHIP.

Requirements for this Module: Completion of Combating Medicare Parts C & D Fraud, Waste and Abuse Training and Review Questions.

Review questions are not counted towards the Combating Medicare Parts C & D Fraud, Waste and Abuse Final Exam.

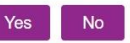

There is a test at the end of the training. For the FWA and Compliance Final Exam, you will have unlimited attempts to achieve a 70% passing score.

#### FWA: Final Exam

This is your Final Exam. This assessment asks you 10 questions about Medicare Parts C and D Fraud, Waste, and Abuse (FWA). It should take about 10 minutes to complete. Once answers are selected click on Submit all and finish. You will need a passing score of 70%.
Grading method: Highest grade
Attempt now

## Step 7: Certification of Completion and Transferring Your Score

After completing the entire course, click **Continue to Certificate** to access your certificate of completion for AHIP's training.

Congratulations! You have completed the "FWA" portion of this course.

You can now move on to the "Certificate" portion. You can navigate there by clicking the "Certificate" tab in the menu at the top of the page or by clicking the button below.
Continue to Certificate

You may choose to save or print your certificate for your records.

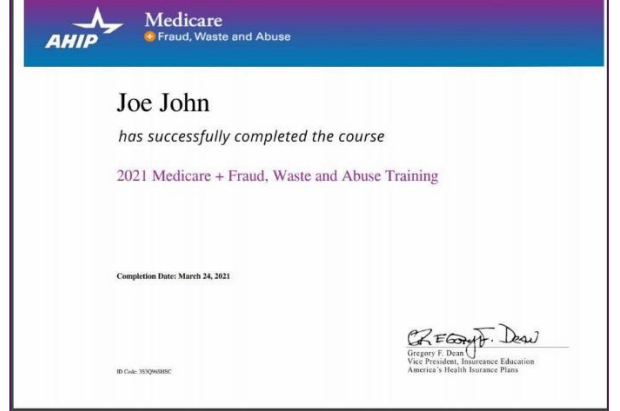

#### **IMPORTANT!**

From the course home page, find the Humana listing under "AHIP Course Completion". Click the "Transmit" button to transmit your score back to Humana. You must complete this step to send your completion data to Humana!

After completing your AHIP course, return to Humana MarketPoint University to complete the remainder of your certification or recertification course.